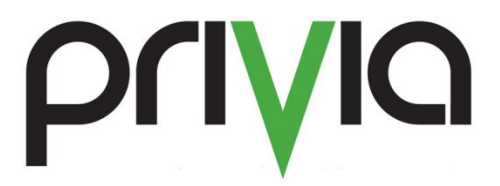

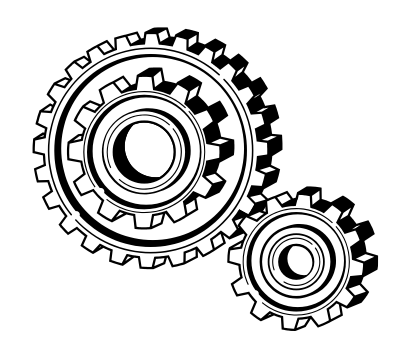

## How to Access Privia Server Usage Statistics

## How to Access Privia Server Usage Statistics

Privia has a built-in mechanism that captures user transaction information in the database and has a reporting engine built in to present that information to an Administrator.

As an administrator, the only report that you can run on your server without getting a DBA involved is a statistics report. You can get to this by navigating to the web address:

## https://SERVERNAME/Privia/statistics

Substitute your server name (e.g. abc.privia.com ) for SERVERNAME.

## Note:

This feature can only be used in the IE web browser. Also, when you navigate to the address above, you will be prompted to install different Office Add-ins that are packaged up with the server install. These add-ins work with Excel Functionality, so please make sure you click "Yes" to install these add-ins.

Log in with your normal credentials and you will see a screen that is similar to the one below (Figure 1).

| Figure 1. Privia Usage Statistics Login                                                                                                    |   |  |  |  |  |  |  |  |
|----------------------------------------------------------------------------------------------------|---|--|--|--|--|--|--|--|
| Impu//win-hid0/upcs-r.privla.com/privle/tatistics/     P × C     Privla Usage Statistics: DefX       File     Edit     View     Favorites     Tools                    | 0 |  |  |  |  |  |  |  |
| Privia Usage Statistics: Define Report Criteria<br>Select Organization: All Organizations V<br>Week(s) Starting On:                                                    |   |  |  |  |  |  |  |  |
| Sunday, 6/25/2017   Sunday, 6/25/2017   Sunday, 7/2/2017   Sunday, 7/2/2017   Sunday, 7/2/2017   Dates Range   Hirth You can select multiple values by holding Chf key |   |  |  |  |  |  |  |  |
| Aggregate By: User * Month View report                                                                                                    |   |  |  |  |  |  |  |  |
| Peak Usage Statistics                                                                                                    |   |  |  |  |  |  |  |  |

You simply enter the timeframe that you want to get information on, and then ask for the report. Privia will then generate a report that can be opened in Microsoft Excel and used in other reports. It will tell you the basics of logon, logoff, # files uploaded, etc. After entering the date range, when you generate your report, you will get a display similar to the following:

| Figure 2                          |                                     |                   |                   |                    |                   |                    |                                                                        |  |  |
|-----------------------------------|-------------------------------------|-------------------|-------------------|--------------------|-------------------|--------------------|------------------------------------------------------------------------|--|--|
| Statistics report for "All Org    | janizations" organization -         | Internet Explorer |                   |                    |                   |                    | _ 🗆 ×                                                                  |  |  |
| 🕞 🐑 🗢 🔛 http://quark8r2           | tst.privia.com/Privia/Statistics/   | GetData.asp       |                   |                    | 💌 🍫 Search.       |                    | ▶ ☆ ☆                                                                  |  |  |
| Privia Usage Statistics: Define I | R M Statistics report for           | "All Orga ×       |                   |                    |                   |                    |                                                                        |  |  |
| File Edit View Favorites          | Tools Help                          |                   |                   |                    |                   |                    |                                                                        |  |  |
| 🗴 🙀 👩 Privia 🐁 👩                  |                                     |                   |                   |                    |                   |                    |                                                                        |  |  |
| Report for "All Organizatio       | ons" organization                   |                   |                   |                    |                   | Press [3] to       | export to Excel [Go to Chart]                                          |  |  |
|                                   | <b>≜</b> ] - <b>?</b> ] - №   ‰   ; | 🍇 🚔 🛛             |                   |                    |                   | 11000 [ [ ] [ ] [0 | Legend                                                                 |  |  |
| A                                 | B                                   | C C               | D                 | E                  | F                 | G                  | \$C Activity - Accept<br>\$D Activity - Reject                         |  |  |
| 1                                 |                                     | Activity - Accept | Activity - Reject | Activity - Rolback | Activity - Submit | Collaboration - Br | \$E Activity - Rollback<br>\$F Activity - Submit                       |  |  |
| 2 User2645,My                     | Inactive                            |                   |                   |                    |                   |                    | SG Collaboration - Browse Logether<br>SH Collaboration - Chat          |  |  |
| 3 User2285,My                     | Inactive                            |                   |                   |                    |                   |                    | \$1 Collaboration - Netweeting<br>\$3 Collaboration - Online Session   |  |  |
| 4 User2085,My                     | Active                              |                   |                   |                    |                   |                    | \$L Comment - Add to Hile                                              |  |  |
| 5 User2806,My                     | Inactive                            |                   |                   |                    |                   |                    | \$N File - Add Version                                                 |  |  |
| 6 User2936,My                     | Inactive                            |                   |                   |                    |                   |                    | SP File - Delete                                                       |  |  |
| 7 User2536,My                     | Inactive                            |                   |                   |                    |                   |                    | \$2 File - Move                                                        |  |  |
| 8 User2132,My                     | Active                              |                   |                   |                    |                   |                    | \$T File - Rename                                                      |  |  |
| 9 User2600,My                     | Inactive                            |                   |                   |                    |                   |                    | \$V File - Transfer Owner                                              |  |  |
| 10 User2701,My                    | Inactive                            |                   |                   |                    |                   |                    | \$X Folder - Create<br>\$X Folder - Delate                             |  |  |
| 11 User2005,My                    | Inactive                            |                   |                   |                    |                   |                    | \$2 Folder - Move                                                      |  |  |
| 12 User2477,My                    | Inactive                            |                   |                   |                    |                   |                    | \$AB Folder - Transfer Owner                                           |  |  |
| 13 User2382,My                    | Inactive                            |                   |                   |                    |                   |                    | SAD Group - Delete<br>SAE Group - Modify                               |  |  |
| 14 User2297,My                    | Inactive                            |                   |                   |                    |                   |                    | \$4F Link - Copy<br>\$4G Link - Create                                 |  |  |
| 15 User2399,My                    | Inactive                            |                   |                   |                    |                   |                    | \$AH Link - Delete                                                     |  |  |
| 16 User2260,My                    | Inactive                            |                   |                   |                    |                   |                    | \$4 Link - Move<br>\$4K Link - Transfer Owner                          |  |  |
| 17 User2432,My                    | Inactive                            |                   |                   |                    |                   |                    | \$AL Message - Search<br>\$AMMessage - Send                            |  |  |
| 18 User2690,My                    | Inactive                            |                   |                   |                    |                   |                    | \$AN Message - Send E-Mail/SMS<br>\$40 Metadata Attribute - Add/Undate |  |  |
| 19 User2753,My                    | Inactive                            |                   |                   |                    |                   |                    | \$AP Metadata Attribute - Delete                                       |  |  |
| 20 User2284,My                    | Inactive                            |                   |                   |                    |                   |                    | \$40 Owner<br>\$48 Metadata Object - Save                              |  |  |
| 21 User2889,My                    | Inactive                            |                   |                   |                    |                   |                    | \$AS Metadata Template - Add/Update<br>\$4T Metadata Template - Delete |  |  |
| 22 User2004,My                    | Inactive                            |                   |                   |                    |                   |                    | \$AU Metadata Template - Transfer                                      |  |  |
| 23 User2819,My                    | Inactive                            |                   |                   |                    |                   |                    | \$AV Process - Archive<br>\$AWProcess - Delete                         |  |  |
| 24 User2496,My                    | Inactive                            |                   |                   |                    |                   |                    | \$AX Process - Launch<br>\$AY Process - Modify Properties              |  |  |
| 20 User2900,My                    | Inacove                             |                   |                   |                    |                   |                    | \$AZ Process - Modify Workflow<br>\$BA Process - Restore               |  |  |
| 20 User2405,My<br>27 User2226 Mu  | Inacove                             |                   |                   |                    |                   |                    | \$BB Process - Transfer Manager<br>\$BC Process Folder - Archive       |  |  |
| 28 Urov2152 Mu                    | Inactive                            |                   |                   |                    |                   |                    | \$BD Process Folder - Create<br>\$BE Process Folder - Delete           |  |  |
| 29 User2942.Mv                    | Inactive                            |                   |                   |                    |                   |                    | \$BF Process Folder - Modify<br>Properties                             |  |  |

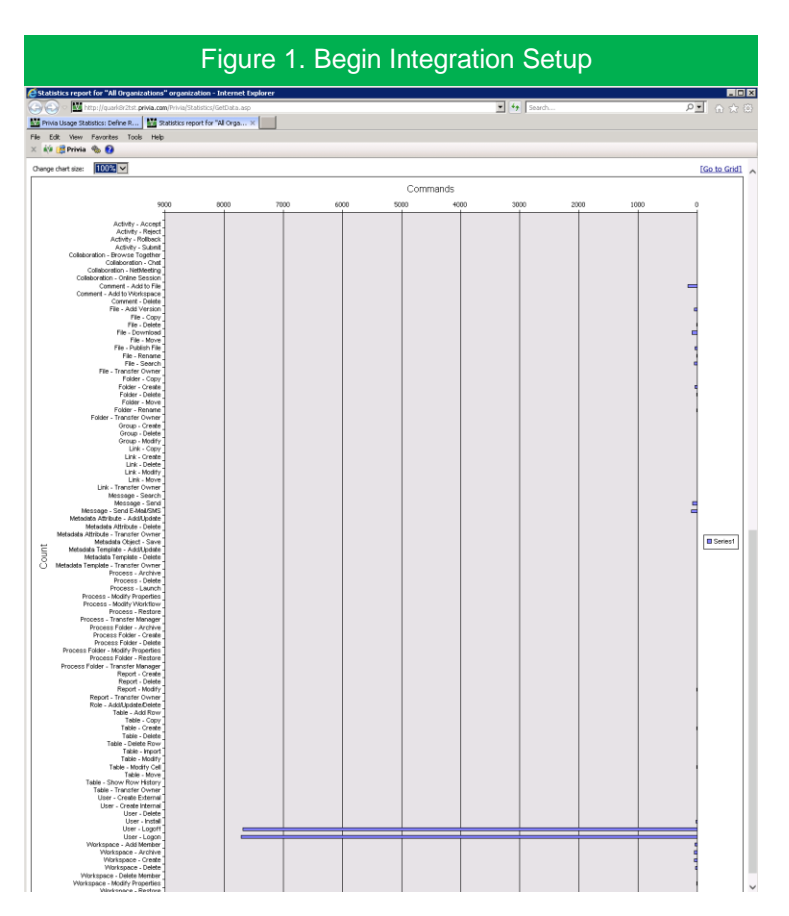